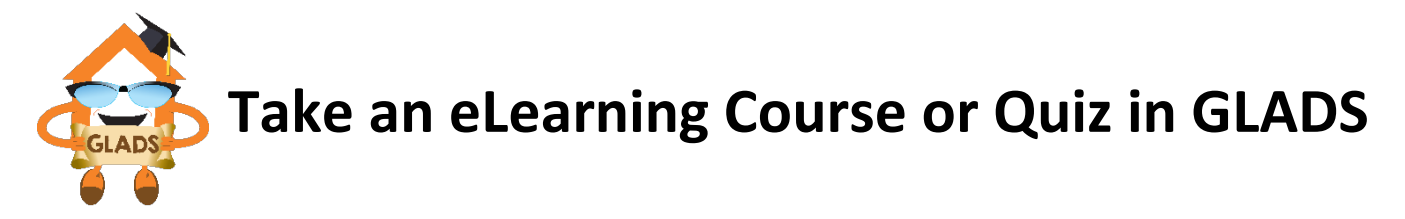

If you need assistance taking a course in GLADS, please contact Learning & Development at <u>learning@gatewayloan.com</u>.

## STEP 1: Access GLADS

- 1. Go to gatewayconnex.com.
- 2. Click the GLADS icon on the landing page.

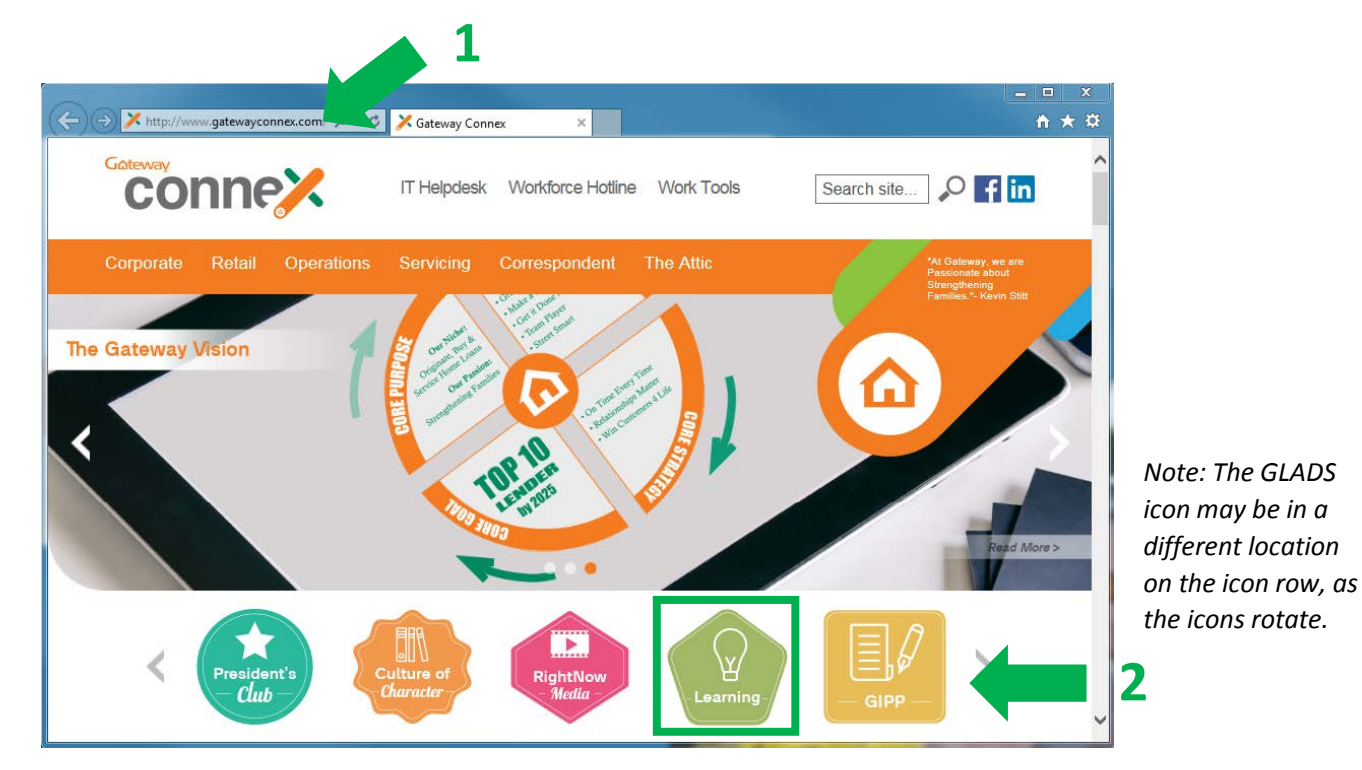

## STEP 2: Search for Your Course

 On the GLADS home page, enter a title or keyword in the Search field to the right of the screen. Press Enter on your keyboard or click the magnifying glass icon.

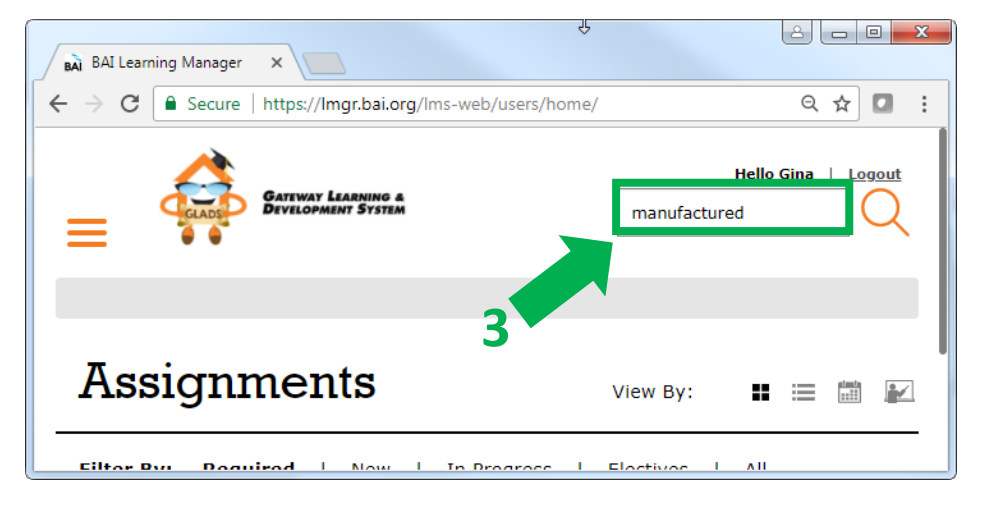

4. The Search Results will display. Be patient! The results may take a little time to display. Locate the course you need to take. Be sure to read any course description or instructions.

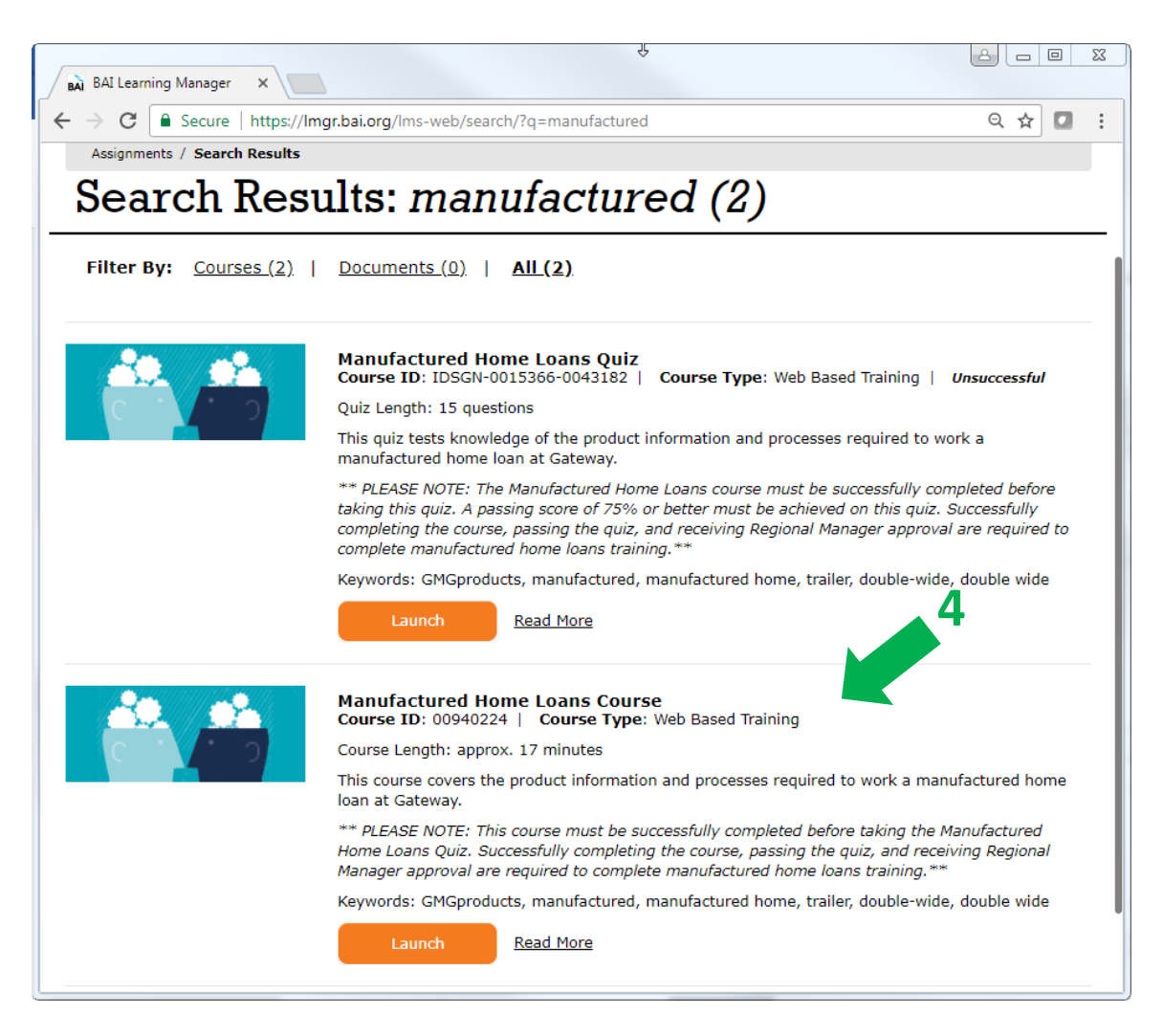

## STEP 3: Take Your Course

5. Click the Launch button under the title of the course.

|   | Manufactured Home Loans Course<br>Course ID: 00940224   Course Type: Web Based Training                                                                                                    |
|---|----------------------------------------------------------------------------------------------------|
|   | Course Length: approx. 17 minutes                                                                                                    |
|   | This course covers the product information and processes required to work a manufactured home<br>loan at Gateway.                                                                                                    |
|   | ** PLEASE NOTE: This course must be successfully completed before taking the Manufactured<br>Home Loans Quiz. Successfully completing the course, passing the quiz, and receiving Regional<br>Manager approval are required to complete manufactured home loans training.** |
|   | Keywords: GMGproducts, manufactured, manufactured home, trailer, double-wide, double wide                                                                                                    |
| 5 | Launch Read More                                                                                                    |

6. The course will open in a separate window.

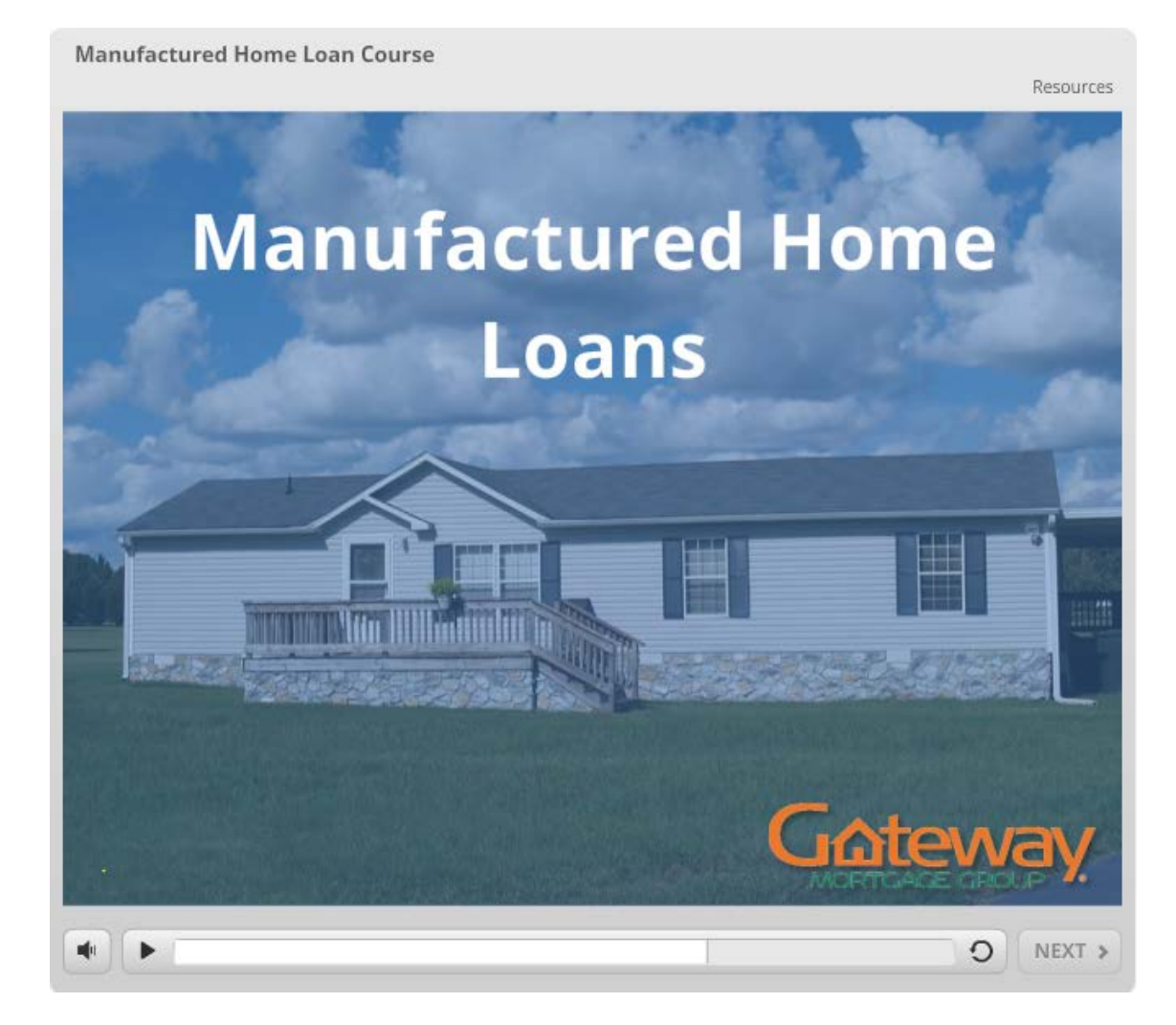